Postup testu

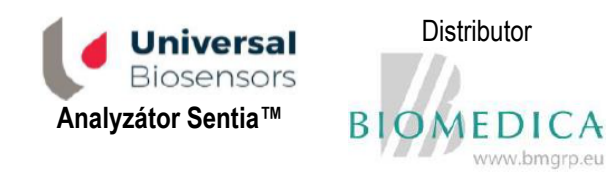

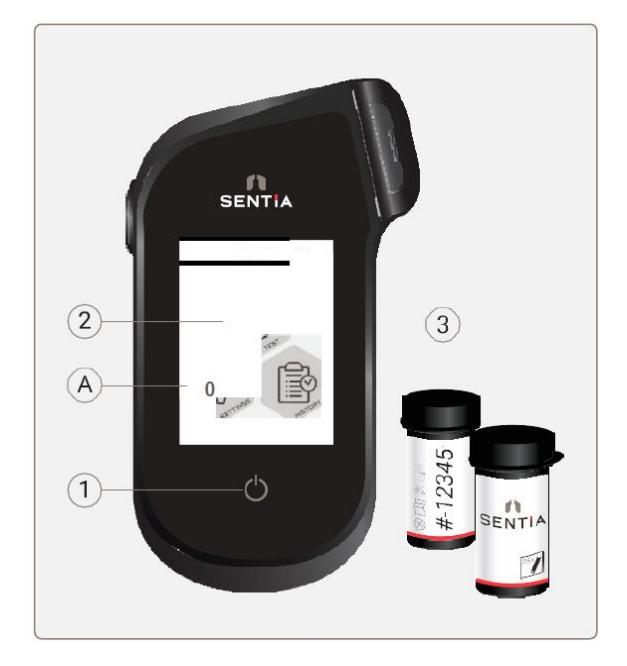

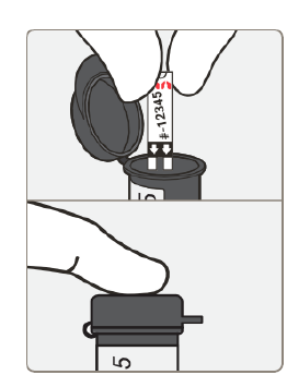

 Vyjměte z lahvičky proužek a lahvičku poté důkladně zavřete.
 Proužky vždy uchovávejte v ledničce, když s nimi nepracujete.

1. Analyzátor zapněte dotykem tlačítka.

2. Na úvodní obrazovce se dotkněte tlačítka TEST.

3. Po volbě typu testu a typu vzorku (a případně po zadání identifikačního čísla vzorku) vyberte nebo zadejte indexové číslo lahvičky.

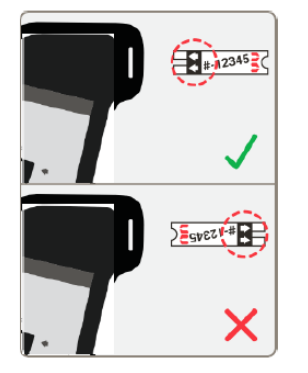

5. Až vás přístroj vyzve, jemně, ale pevně vložte proužek do analyzátoru.

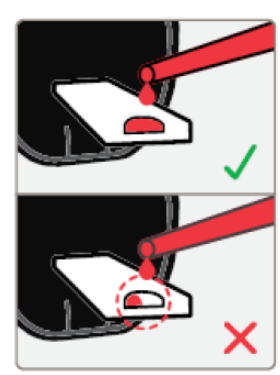

 Poté až na základě další výzvy naneste vzorek správně na proužek.

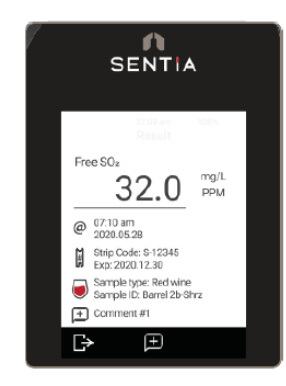

7. Až bude analýza hotová, zobrazí se výsledek testu.

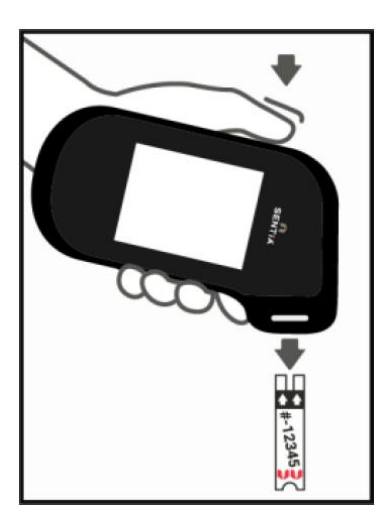

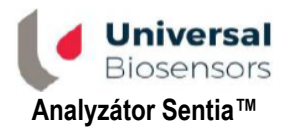

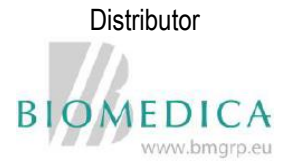

## 8. Proužek vysuňte.

Přidržte analyzátor nad odpadním košem tak, aby proužek směřoval směrem do otvoru koše, a poté proužek vysuňte stiskem tlačítka pro vyhození testovacího proužku.

Export výsledků

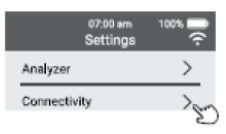

Připojení k WiFi:
 Dotkněte se tlačítka
 nastavení a poté vyberte
 položku Connectivity
 (konektivita).

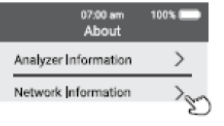

B. Vyhledejte IP adresu.
V nabídce nastavení vyberte položku About (Informace) a poté Network Information (Informace o síti).

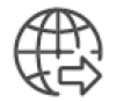

E. Proveďte export výsledků testu: pod záložkou Results (výsledky) stiskněte tlačítko "Export test Results.." ("exportovat výsledky testu") a zvolte umístění, kam se má soubor uložit.

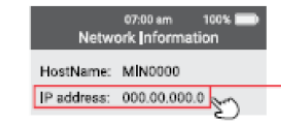

C. Připojte se k externímu zařízení: do adresního řádku webového prohlížeče zapište IP adresu. (POZN.: Externí zařízení musí být připojeno ke stejné WiFi síti.)

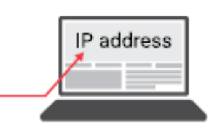

D. Přihlaste se: až se ve webovém prohlížeči externího zařízení zobrazí úvodní stránka Sentia, zadejte heslo, kterým je výrobní číslo uvedené na zadní straně analyzátoru.

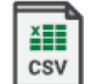

F. Otevřete soubor CSV: otevřením souboru ".csv" si zobrazte výsledky. Soubor lze otevřít v tabulkovém editoru, kde je možné je snadno třídit, filtrovat a graficky znázornit.